#### Contenus

| 1 Écran d'accueil                                            | 2  |
|--------------------------------------------------------------|----|
| 2 Allumer/Éteindre ou Redémarrer                             | 4  |
| 3 Transfert de fichiers                                      | 5  |
| 3.1 Mode filaire (USB 2.0 OTG)                               | 6  |
| 3.2 Mode Bluetooth sans fil                                  | 7  |
| 4 Commutateur de mode X-Paper                                | 9  |
| 5 Paramètres du stylet                                       | 14 |
| 5.1 Calibrage du stylet                                      | 14 |
| 5.2 Personnalisation des boutons                             |    |
| 6 Modification de capture d'écran et notes avec écran éteint |    |
| 6.1 Modification de capture d'écran                          |    |
| 6.2 Notes avec écran éteint                                  |    |
| 7 Réglages anti-accident du toucher du doigt                 |    |
| 8 Collecte des avantages                                     | 20 |
| 8.1 Collecte des avantages XPPen Notes                       |    |
| 8.2 Collecte des avantages WPS                               |    |

# 1 Écran d'accueil

L'écran principal adopte un design simple, ce qui rend l'utilisation plus rapide et plus personnalisée.

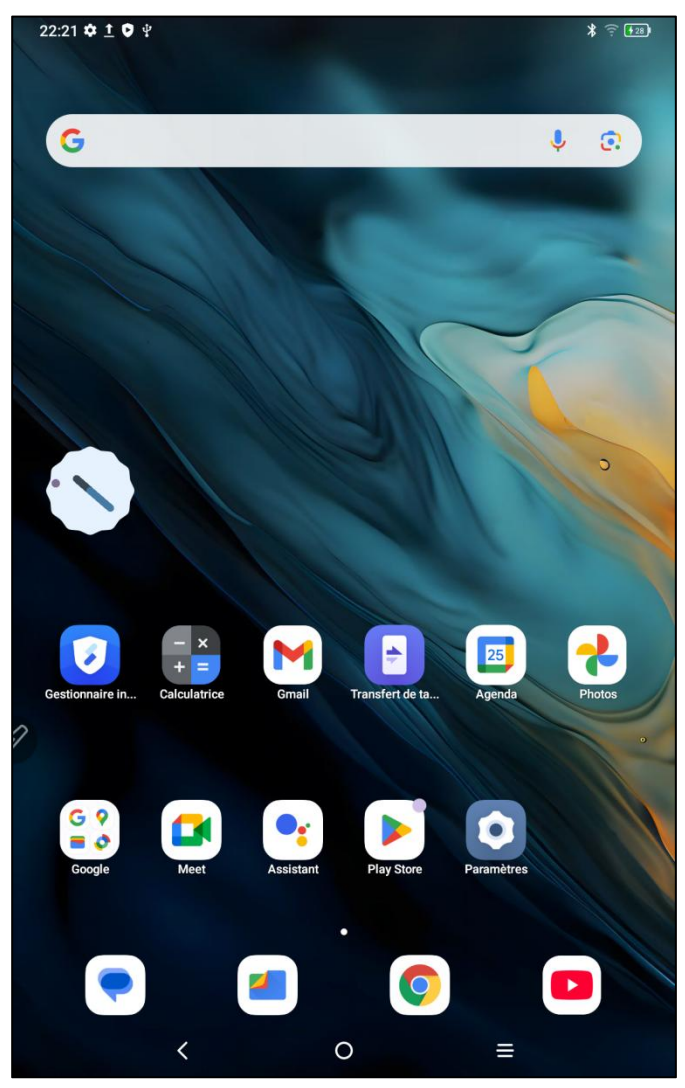

**Barre d'état en haut :** Vérifiez l'état de la tablette graphique et les messages de notification. **Barre des favoris au bas :** Placez les applications fréquemment utilisées, que vous pouvez supprimer ou remplacer.

En plus de définir les paramètres liés à l'écran d'accueil (fond d'écran, thème, widgets, etc.) dans les paramètres, vous pouvez également appuyer de manière prolongée sur une zone vide de l'écran d'accueil pour accéder à l'interface des paramètres de l'écran d'accueil, comme illustré ci-dessous :

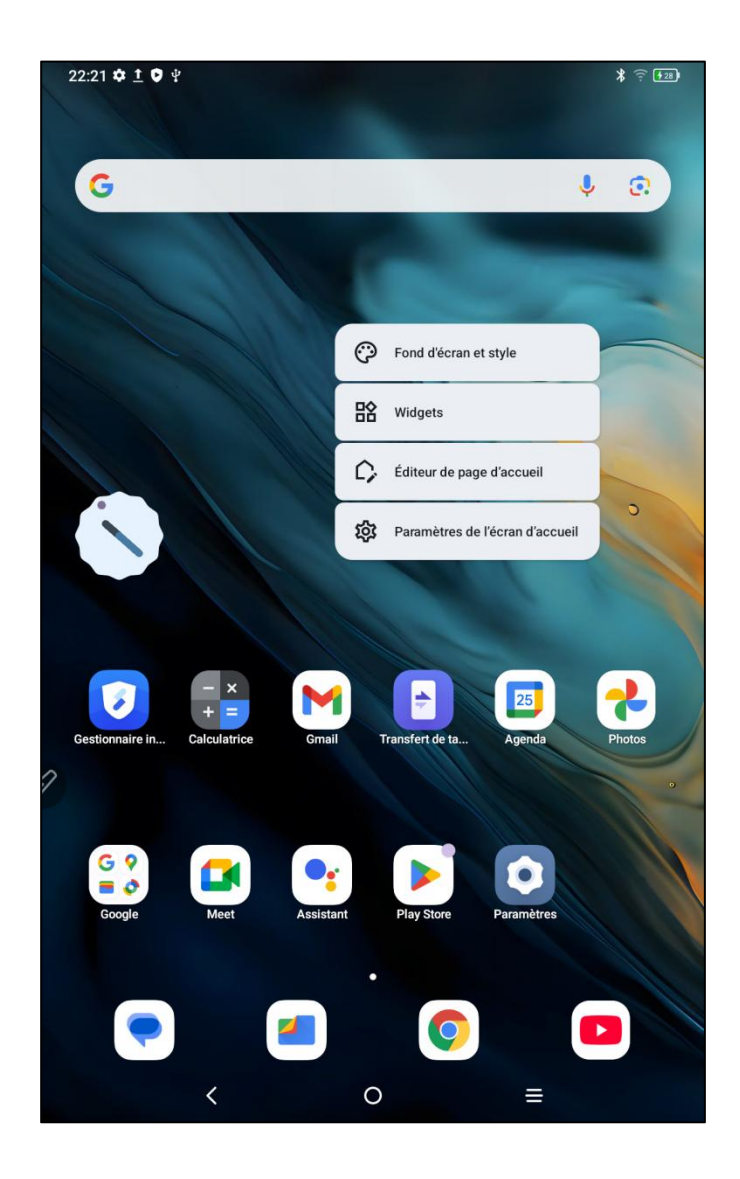

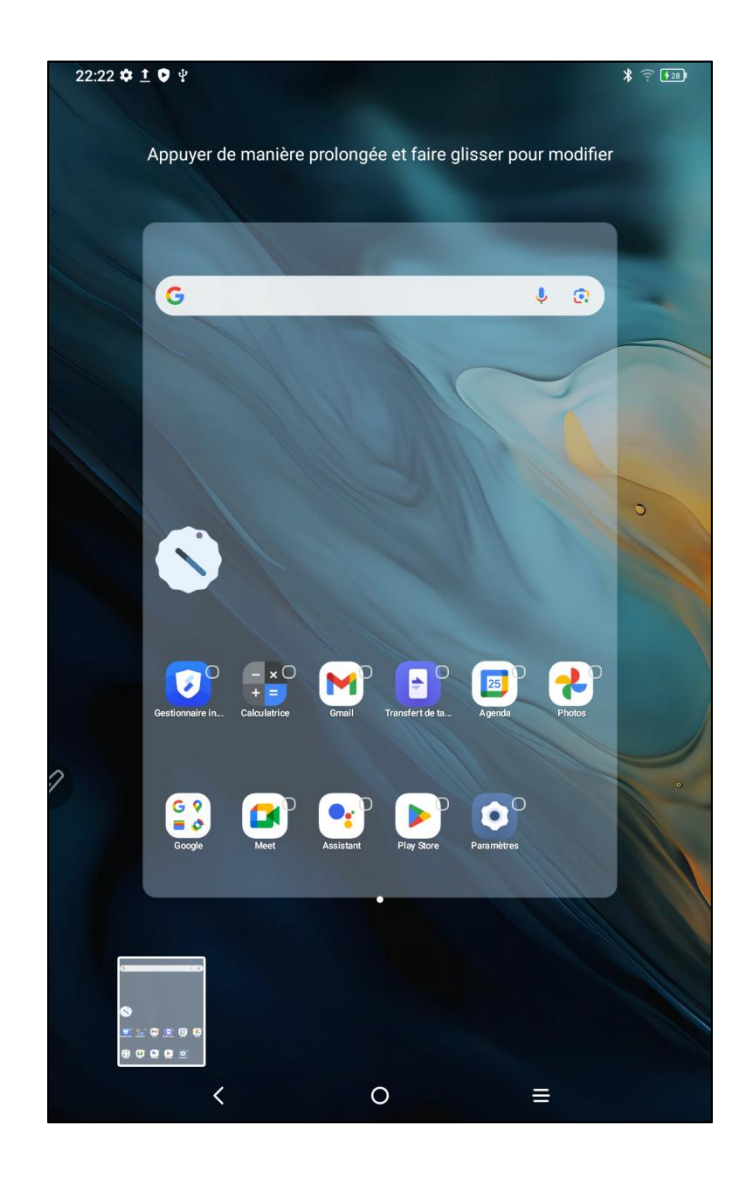

# 2 Allumer/Éteindre ou Redémarrer

#### Allumer

Appuyez sur le bouton d'alimentation et maintenez-le enfoncé pendant environ 5 secondes. Lorsque l'écran de démarrage apparaît, relâchez le bouton d'alimentation.

#### Éteindre ou Redémarrer

Appuyez sur le bouton d'alimentation et maintenez-le enfoncé pendant environ 2 secondes, une page d'invite apparaîtra (comme illustré ci-dessous), sélectionnez Éteindre ou Redémarrer.

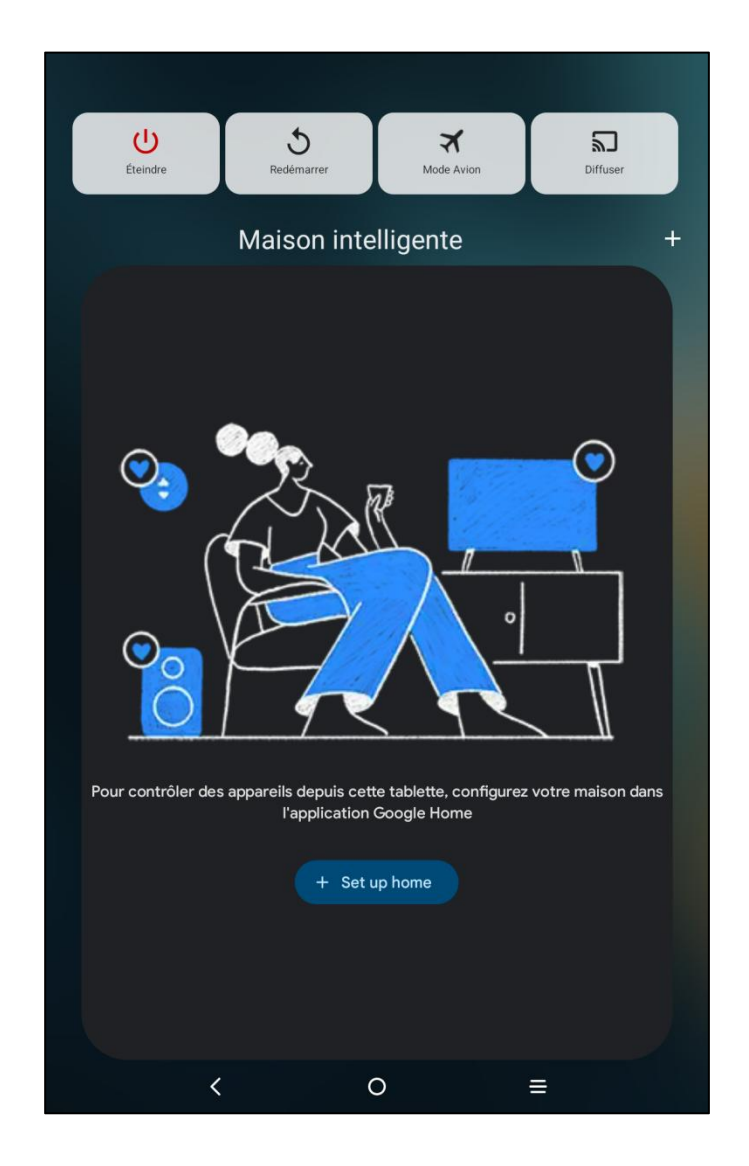

#### Remarque :

Le redémarrage régulier de la tablette permet de nettoyer le cache en cours d'exécution de la tablette et de maintenir celle-ci en bon état. Si la tablette ne fonctionne pas correctement, vous pouvez également essayer de résoudre le problème en la redémarrant.

#### Arrêt forcé

Si la tablette ne fonctionne pas correctement et ne peut pas être rétablie par un redémarrage, vous pouvez essayer d'appuyer de manière prolongée sur le bouton d'alimentation pendant plus de 10 secondes pour forcer l'arrêt.

# 3 Transfert de fichiers

Il existe deux méthodes pour transférer ou synchroniser des fichiers entre la tablette et le PC.

# 3.1 Mode filaire (USB 2.0 OTG)

Veuillez suivre les étapes ci-dessous :

Étape 1 : Connectez la tablette et le PC via un câble USB

Étape 2 : Une fenêtre contextuelle apparaît sur la tablette, invitant l'utilisateur à sélectionner la méthode d'utilisation (transfert de fichiers ou transfert d'images)

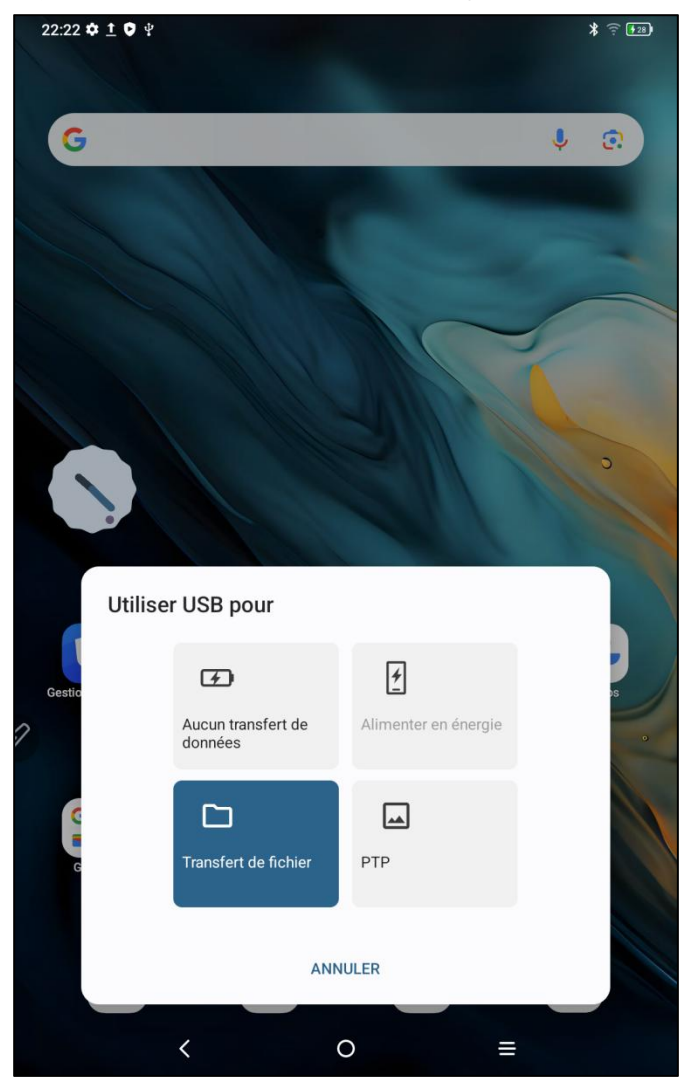

Étape 3 : Ouvrez le PC (Windows ou Mac), vous verrez le dossier du répertoire de disque correspondant (comme illustré ci-dessous).

Attention :

1. L'application Android File Transfer doit être installé sur l'ordinateur Mac.

Des problèmes de connexion peuvent être survenus sur les ordinateurs exécutant Windows XP.
Veuillez télécharger et installer Windows Media Player 11 ou une version ultérieure.

Diagramme du répertoire de fichiers du système Windows :

| 此电脑 > Magic Note Pa | ad > Internal shared storage |           | ن ~           | 在 Internal shared storage , |
|---------------------|------------------------------|-----------|---------------|-----------------------------|
| Alarms              |                              | Android   | Audiobooks    |                             |
|                     | 1                            | Documents | Download      |                             |
| Movies              |                              | Music     | Notifications |                             |
| Pictures            |                              | Podcasts  | Recordings    |                             |
| Ringtone            | 25                           |           |               |                             |
|                     |                              |           |               |                             |

Diagramme du répertoire de fichiers du système Mac OS :

| • • •             | 💞 Magic Note Pad           |               |          |
|-------------------|----------------------------|---------------|----------|
| $\langle \rangle$ |                            |               | <b>—</b> |
| Name              | ^                          | Last Modified | Size     |
| > 🚞 Alarms        |                            |               |          |
| > 🛅 Android       |                            |               |          |
| > 📄 Audiobooks    |                            |               |          |
| > 🚞 DCIM          |                            |               |          |
| > 🛅 Documents     |                            |               |          |
| > 🛅 Download      |                            |               |          |
| > 🚞 Movies        |                            |               |          |
| > 🚞 Music         |                            |               |          |
| > Dotifications   |                            |               |          |
| > 📄 Pictures      |                            |               |          |
| > 📄 Podcasts      |                            |               |          |
| > 🚞 Recordings    |                            |               |          |
| > 📄 Ringtones     |                            |               | 7        |
|                   |                            |               |          |
|                   |                            |               |          |
|                   |                            |               |          |
|                   |                            |               |          |
|                   |                            |               |          |
|                   |                            |               |          |
|                   |                            |               |          |
|                   | 13 items, 93.87 GB availab | ble           |          |

# 3.2 Mode Bluetooth sans fil

Par rapport à la synchronisation de fichiers par câble, le Bluetooth sans fil est plus pratique, mais il ne permet actuellement que la transmission entre les appareils Android et les PC Windows, et non pas les appareils iOS et macOS.

Veuillez suivre les étapes ci-dessous :

Étape 1 : Activez le Bluetooth des appareils d'envoi et de réception (par exemple, sur un PC Windows)

Étape 2 : Recherchez « Recevoir des fichiers » dans les options Bluetooth sur le PC Windows et cliquez pour accéder à l'état « Recevoir des fichiers »

Étape 3 : Sélectionnez le fichier que vous souhaitez transférer sur votre tablette et choisissez « Bluetooth » pour le partage, comme indiqué ci-dessous.

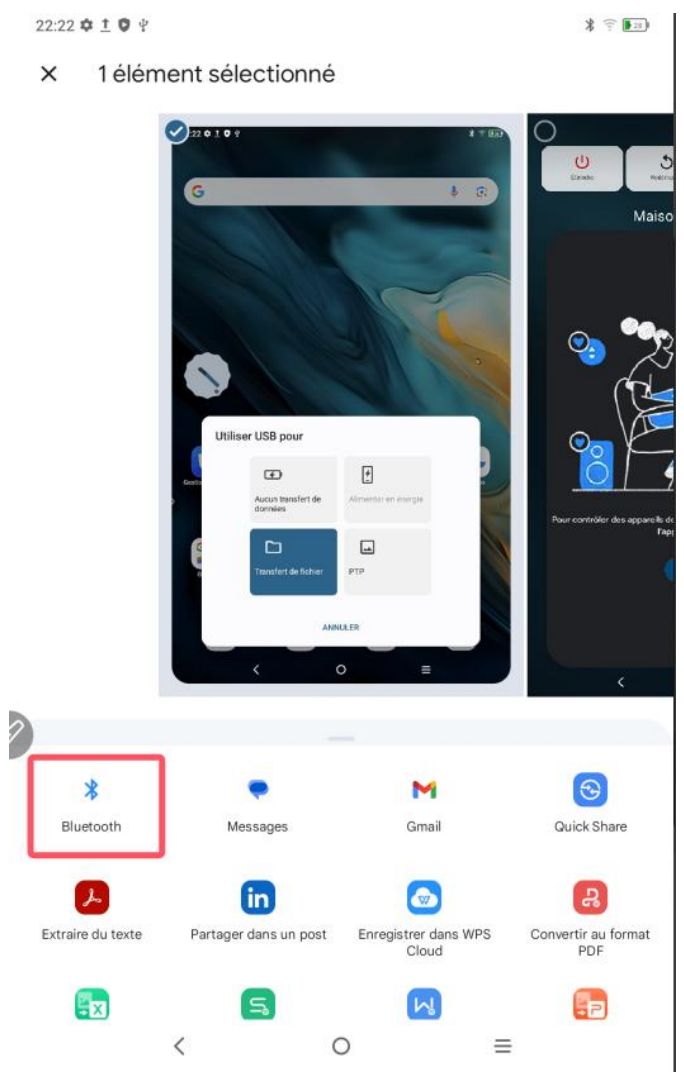

Étape 4 : Sélectionnez l'appareil à recevoir dans la liste des appareils Bluetooth Étape 5 : Le PC reçoit le fichier et sélectionne un chemin d'accès pour l'enregistrer. Le transfert de fichiers est terminé, comme indiqué ci-dessous.

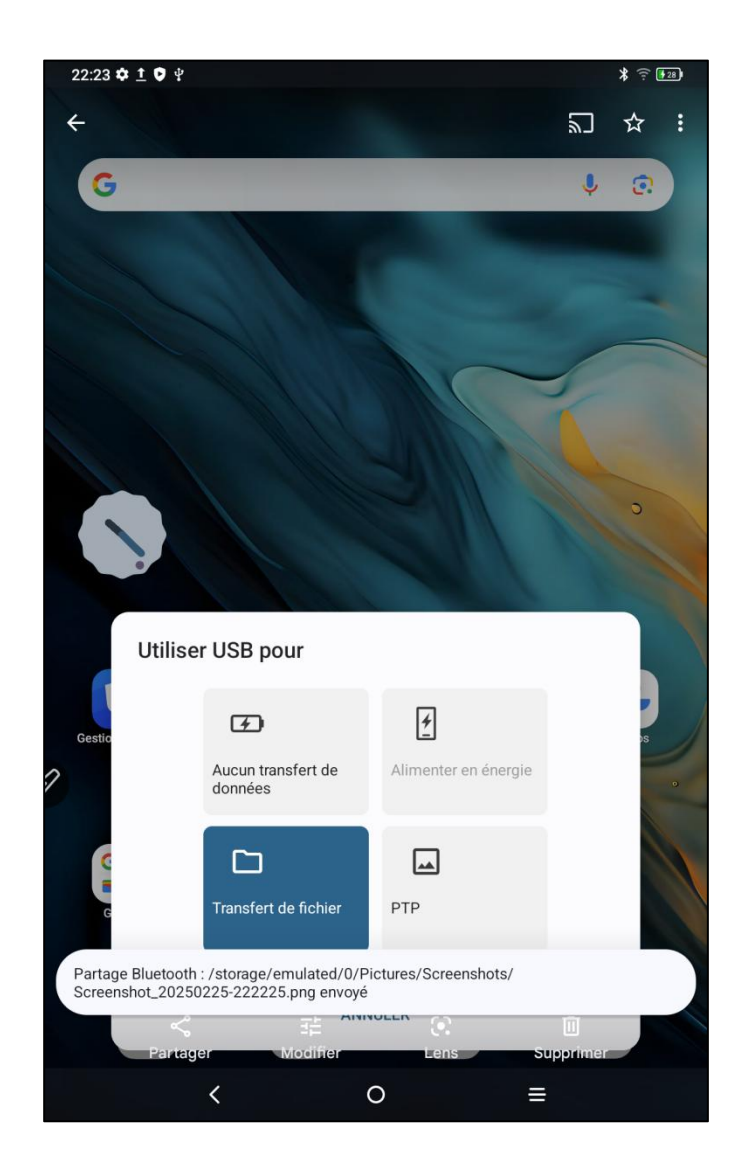

# 4 Commutateur de mode X-Paper

Il y a deux méthodes pour accéder à X-Paper :

Méthode 1 :

Veuillez suivre les étapes ci-dessous :

Étape 1 : Ouvrez les paramètres

Étape 2 : Trouvez la cinquième option « Zone X-Paper » comme indiqué ci-dessous :

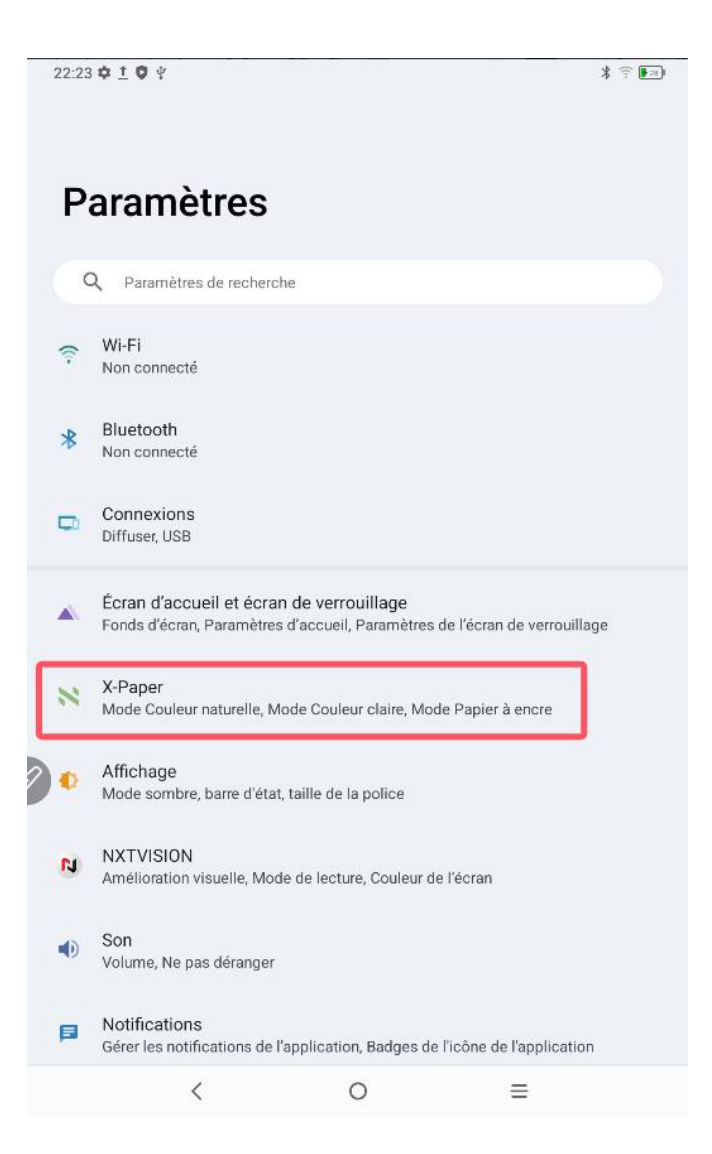

Étape 3 : Il existe trois modes : « Mode couleur nature », « Mode couleur claire » et « Mode papier encre » comme indiqué dans la figure ci-dessous ;

| 22:23 🌣 <u>†</u> 🗘 🖞                                                                                                    |                                                                                                | \$ 28     |
|----------------------------------------------------------------------------------------------------|------------------------------------------------------------------------------------------------|-----------|
| < X-Paper                                                                                                    |                                                                                                |           |
| Appuyez brièvement                                                                                                    | sur la touche X-Paper                                                                          |           |
| Annuar britungent our le t                                                                                                    |                                                                                                | des trais |
| Appuyez brièvement sur la te<br>modes suivants pour y accé                                                                                                    | ouche X-Paper sur le coté de l'appareil et vous pouvez choisir l'un<br>der.                    | des trois |
| Appuyez longuement<br>Basculer entre le mode Cou                                                                                                    | t sur la touche X-Paper<br>leur claire et le mode Couleur naturelle                            |           |
| MODE ACTUEL                                                                                                    |                                                                                                |           |
| Constant of the second second | Mode Couleur naturelle<br>Couleurs originales lumineuses à haute définition                    | ۲         |
|                                                                                                    | Mode Couleur claire<br>Effet d'affichage type papier à faible saturation et<br>couleurs douces | 0         |
|                                                                                                    | Mode Papier à encre<br>Effet d'affichage type papier d'encre noire et blanche                  | 0         |
| <                                                                                                    | ○ =                                                                                            |           |

| 22:24 🌣 <u>†</u> 🗘 🖞                                                                                                    | k                                                                                              | ÷ 28      |
|----------------------------------------------------------------------------------------------------|------------------------------------------------------------------------------------------------|-----------|
| < X-Paper                                                                                                    |                                                                                                |           |
| Appuyez brièvement                                                                                                    | sur la touche X-Paper                                                                          |           |
|                                                                                                    |                                                                                                |           |
| Appuyez brièvement sur la<br>modes suivants pour y acce                                                                                                    | touche X-Paper sur le côté de l'appareil et vous pouvez choisir l'un c<br>éder.                | les trois |
| Appuyez longuemen<br>Basculer entre le mode Cou                                                                                                    | t sur la touche X-Paper<br>Jeur claire et le mode Couleur naturelle                            |           |
| MODE ACTUEL                                                                                                    |                                                                                                |           |
| E CONTRACTOR CONTRACTOR CONTRACTO | Mode Couleur naturelle<br>Couleurs originales lumineuses à haute définition                    | 0         |
|                                                                                                    | Mode Couleur claire<br>Effet d'affichage type papier à faible saturation et<br>couleurs douces | ۲         |
|                                                                                                    | Mode Papier à encre<br>Effet d'affichage type papier d'encre noire et blanche                  | 0         |
| <                                                                                                    | ○ =                                                                                            |           |

| 22:24 🌣 <u>†</u> 🗘 🖞                                                                                                    | (                                                                                              | T 28      |
|----------------------------------------------------------------------------------------------------|------------------------------------------------------------------------------------------------|-----------|
| < X-Paper                                                                                                    |                                                                                                |           |
| Appuyez brièvement                                                                                                    | sur la touche X-Paper                                                                          |           |
|                                                                                                    |                                                                                                |           |
| Appuyez brièvement sur la<br>modes suivants pour y acce                                                                                                    | touche X-Paper sur le côté de l'appareil et vous pouvez choisir l'un d<br>éder.                | des trois |
| Appuyez longuemen<br>Basculer entre le mode Con                                                                                                    | t sur la touche X-Paper<br>Jleur claire et le mode Couleur naturelle                           |           |
| MODE ACTUEL                                                                                                    |                                                                                                |           |
| E CONTRACTOR CONTRACTOR CONTRACTO | Mode Couleur naturelle<br>Couleurs originales lumineuses à haute définition                    | 0         |
| 12<br>36<br>0 0 0<br>235<br>0 0<br>0 0<br>0 0<br>0 0<br>0 0<br>0 0<br>0 0<br>0 0<br>0 0<br>0                                                                                                    | Mode Couleur claire<br>Effet d'affichage type papier à faible saturation et<br>couleurs douces | 0         |
|                                                                                                    | Mode Papier à encre<br>Effet d'affichage type papier d'encre noire et blanche                  | ۲         |
| <                                                                                                    | ○ =                                                                                            |           |

#### Méthode 2 :

Appuyez longuement sur X-Paper Key pour entrer, comme illustré ci-dessous :

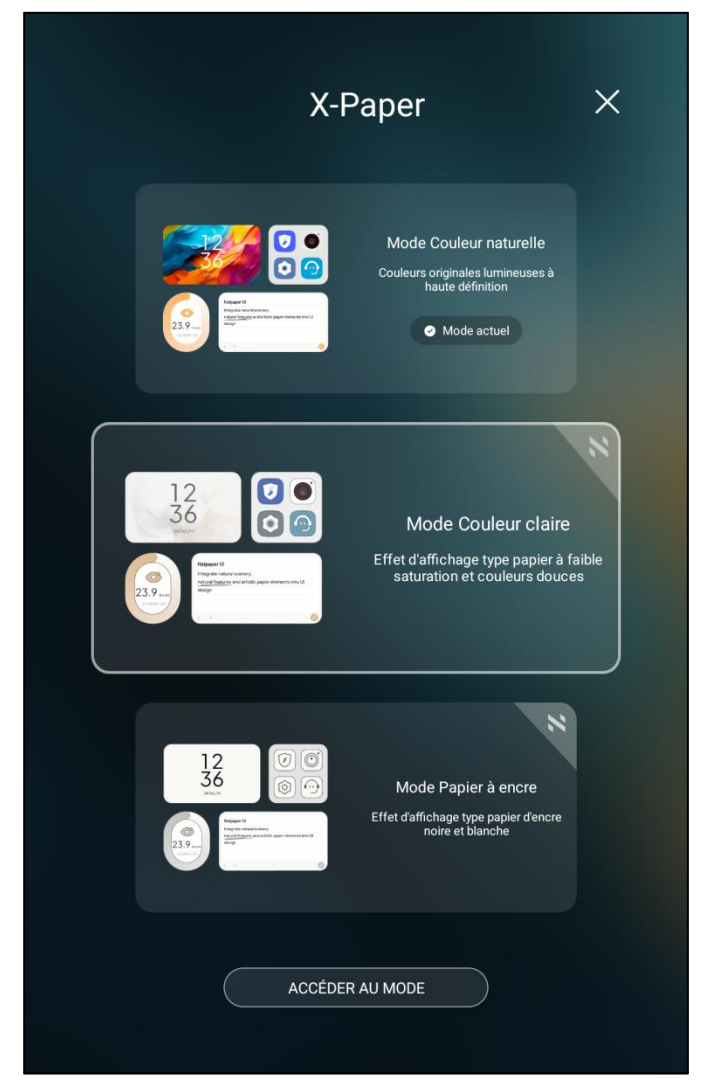

Remarque : Vous pouvez basculer entre le mode couleur claire et le mode couleur réelle en appuyant brièvement sur X-Paper Key

# 5 Paramètres du stylet

Ce stylet de la tablette est un stylet à pression passive qui ne nécessite ni alimentation ni appairage Bluetooth. Vous pouvez commencer à dessiner dès que vous prenez le stylo.

## 5.1 Calibrage du stylet

Les étapes sont les suivantes :

Étape 1 : Ouvrez les paramètres

Étape 2 : Recherchez la onzième option « Fonctionnalités avancées » comme indiqué ci-dessous :

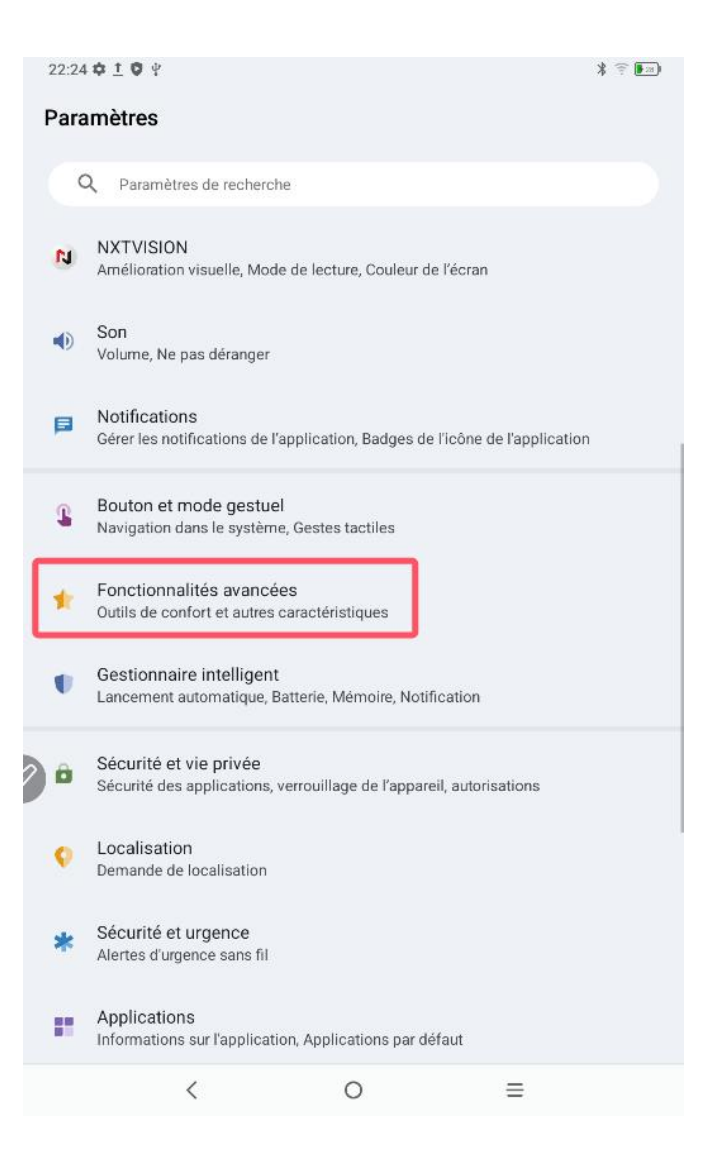

Étape 3 : Trouvez le décalage de l'écriture manuscrite

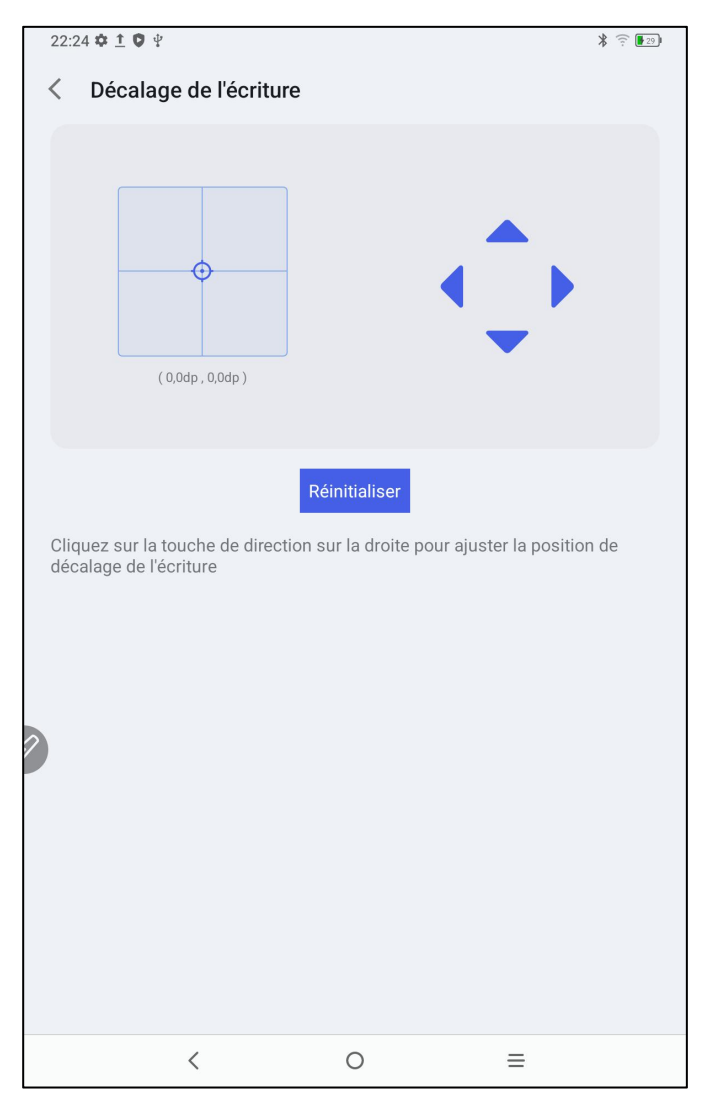

S'il y a un décalage de position entre la pointe du stylet et le point de contact réel du stylet, vous pouvez activer cette fonction et cliquer sur la touche de direction à droite pour ajuster la position de décalage de la pointe du stylet.

## 5.2 Personnalisation des boutons

Veuillez suivre les étapes ci-dessous :

- Étape 1 : Ouvrez les paramètres
- Étape 2 : Trouvez la onzième option « Fonctionnalités avancées »
- Étape 3 : Trouvez le stylet

Étape 4 : Trouvez la fonction de touche Personnaliser, comme indiqué ci-dessous :

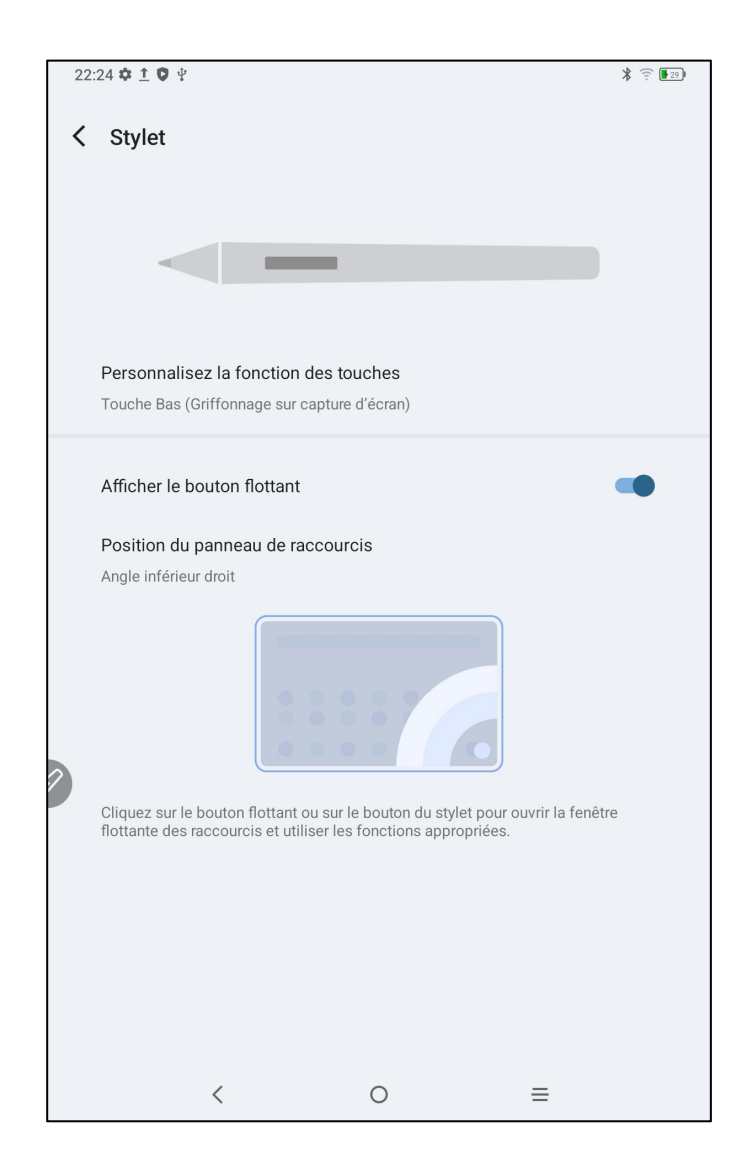

Étape 5 : Cliquez sur la fonction de touche Personnaliser

REMARQUE : Utilisez les boutons du stylo et tapez simultanément sur l'écran pour activer cette fonction.

En cliquant sur « Touche Bas », comme illustré dans la figure ci-dessous, les utilisateurs peuvent définir eux-mêmes la fonction du bouton du stylet.

|     | 22:24 🌣 İ 🛡 🖞                                                                  | * 🗟 🖅             |
|-----|--------------------------------------------------------------------------------|-------------------|
| 9   | Personnalisez la fonction des touches                                          |                   |
|     | Touche Bas                                                                     |                   |
|     |                                                                                |                   |
| App | ouyez sur le bouton du stylet et cliquez sur l'écran en même temps pour active | r cette fonction. |
|     | Touche Bas<br>Griffonnage sur capture d'écran                                  |                   |
|     |                                                                                |                   |
|     |                                                                                |                   |
|     | Touche Bas                                                                     |                   |
|     | Griffonnage sur capture d'écran                                                | ۲                 |
|     | Arrière                                                                        | 0                 |
| 2   | Écran d'accueil                                                                | 0                 |
|     | Récents                                                                        | 0                 |
|     | Panneau de raccourcis                                                          | 0                 |
|     | Non défini                                                                     | 0                 |
|     | ANNULER                                                                        |                   |
|     | < 0 <u>≡</u>                                                                   |                   |

# 6 Modification de capture d'écran et notes avec écran éteint

## 6.1 Modification de capture d'écran

La modification de capture d'écran permet aux utilisateurs de prendre rapidement des captures d'écran de l'interface actuelle tout en utilisant une tablette, leur permettant d'écrire et d'annoter sur les captures d'écran. Veuillez suivre les étapes ci-dessous :

1. Assurez-vous que la tablette est dans un état d'écran allumé (à l'exception de l'état verrouillé)

2. Appuyez sur le bouton du stylet et maintenez-le enfoncé, puis double-cliquez sur l'écran

Le système ouvrira automatiquement la fonction de modification de capture d'écran pour que les utilisateurs puissent l'utiliser

## 6.2 Notes avec écran éteint

Les notes avec écran éteint permettent aux utilisateurs de commencer rapidement à écrire et à annoter lorsque l'écran est éteint. Les étapes sont les suivantes

1. Assurez-vous que la tablette est en mode veille avec écran éteint

2. Appuyez sur le bouton du stylet et maintenez-le enfoncé, puis double-cliquez sur l'écran

Le système activera automatiquement la fonction notes avec écran éteint pour que les utilisateurs puissent l'utiliser.

De plus, les utilisateurs peuvent également activer/désactiver cette fonctionnalité dans Paramètres → Fonctionnalités avancées → Notes avec écran éteint

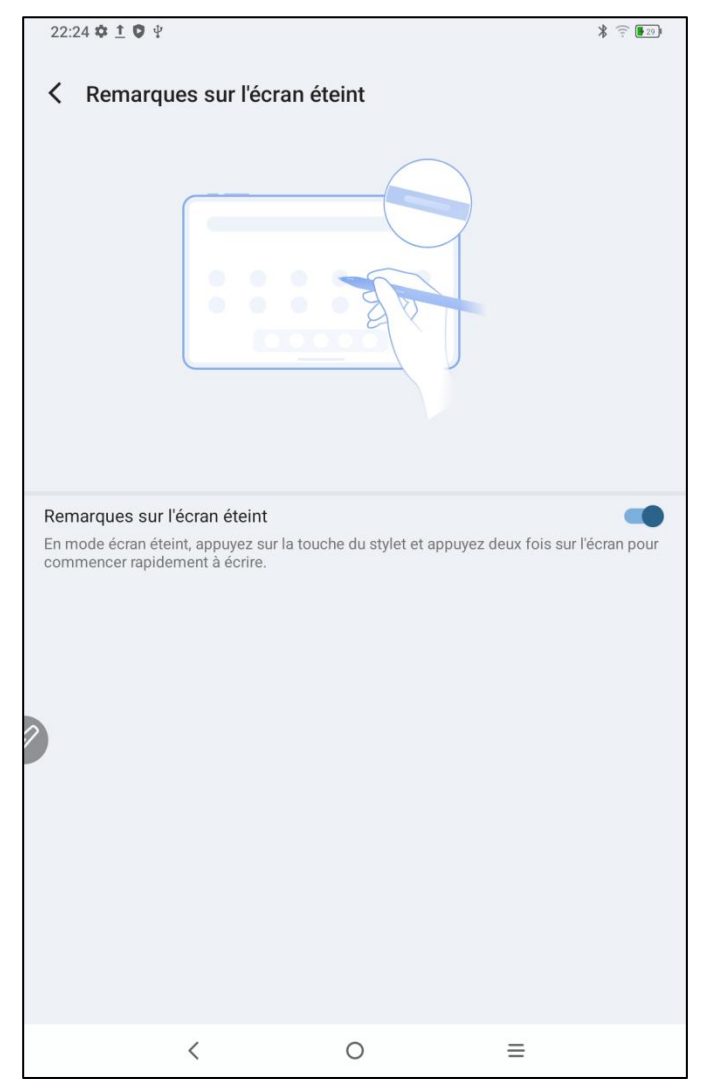

# 7 Réglages anti-accident du toucher du doigt

Cette tablette prend en charge à la fois le toucher manuel et le toucher par stylet, et le système donne par défaut la priorité au toucher par stylet : c'est-à-dire que lorsque le système détecte que le stylet est en fonctionnement, le toucher du doigt ne provoque aucune réponse. De plus, nous avons conçu un commutateur pour éviter les touches accidentelles du doigt :

Ce commutateur est conçu pour les scénarios d'écriture manuscrite. Après avoir désactivé l'écriture manuscrite tactile, vous pouvez vous concentrer sur la création sans craindre de touches accidentelles. Il existe 2 chemins d'opération :

1. Faites glisser le menu raccourci en haut et sélectionnez le commutateur « Écriture manuscrite tactile » ;

2. Pour définir, accédez à l'option « Paramètres  $\rightarrow$  Fonctionnalités avancées  $\rightarrow$  Écriture manuscrite tactile ».

# 8 Collecte des avantages

### 8.1 Collecte des avantages XPPen Notes

Veuillez suivre les étapes ci-dessous :

Étape 1 : Ouvrez XPPen Notes et inscrivez-vous/connectez-vous à votre compte.

| Connexio         | on par code de vérifi               | cation. Coni             | nexion par mo          | ot de passe. |  |
|------------------|-------------------------------------|--------------------------|------------------------|--------------|--|
| Les e-mails nor  | n enregistrés seront automatiqu     | ement enregistrés ap     | rès vérification.      |              |  |
|                  |                                     |                          |                        |              |  |
| Veuillez e       | entrer l'adresse e-mail.            |                          |                        |              |  |
|                  |                                     |                          |                        |              |  |
|                  |                                     |                          |                        |              |  |
|                  |                                     |                          |                        |              |  |
|                  | Obtenir le code de                  | vérification.            |                        |              |  |
|                  |                                     |                          |                        |              |  |
| uant, vous accep | otez d'avoir lu et accepté "Conditi | ions d'utilisation".et"F | olitique de confidenti | alité".      |  |

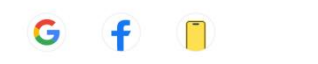

×

2

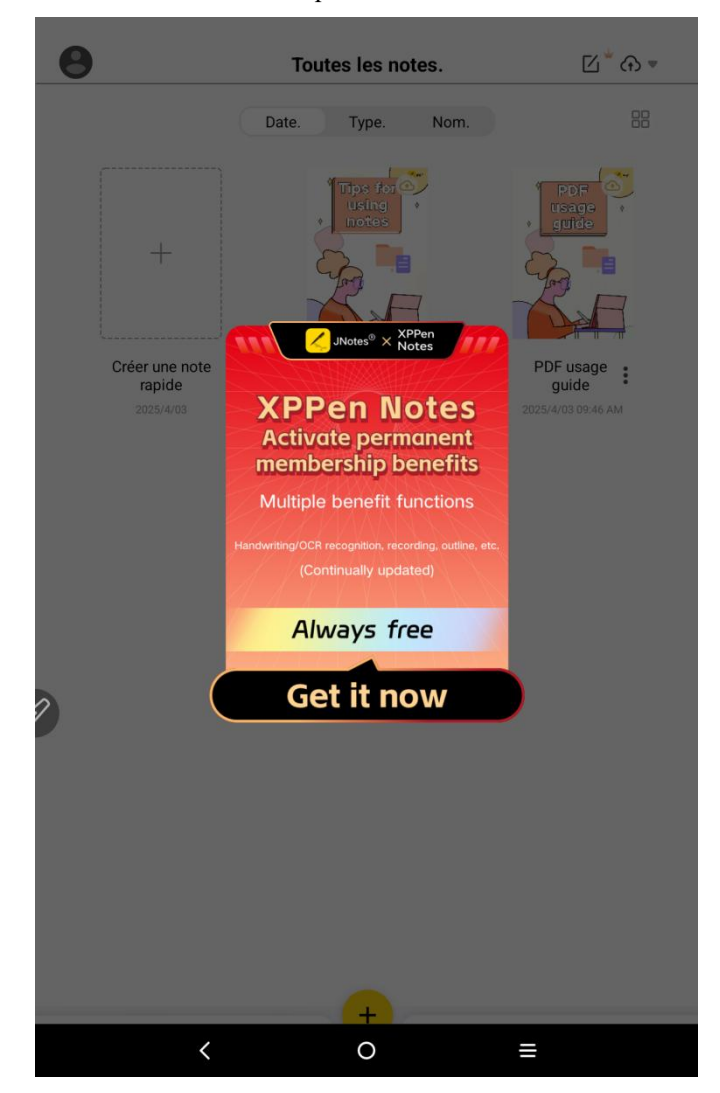

Étape 2 : Ouvrez ensuite XPPen Notes et cliquez sur « Obtenir » dans la fenêtre contextuelle.

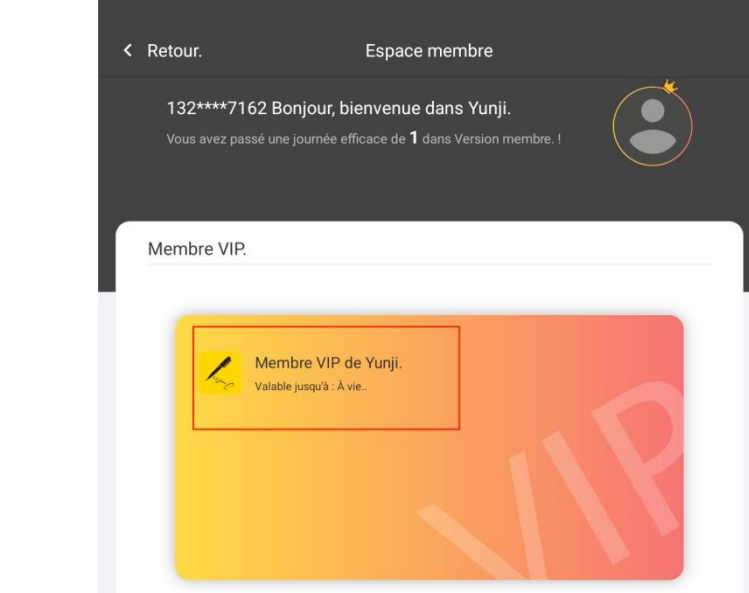

Étape 3 : Accédez à l'Espace Membres pour vérifier votre statut d'adhésion.

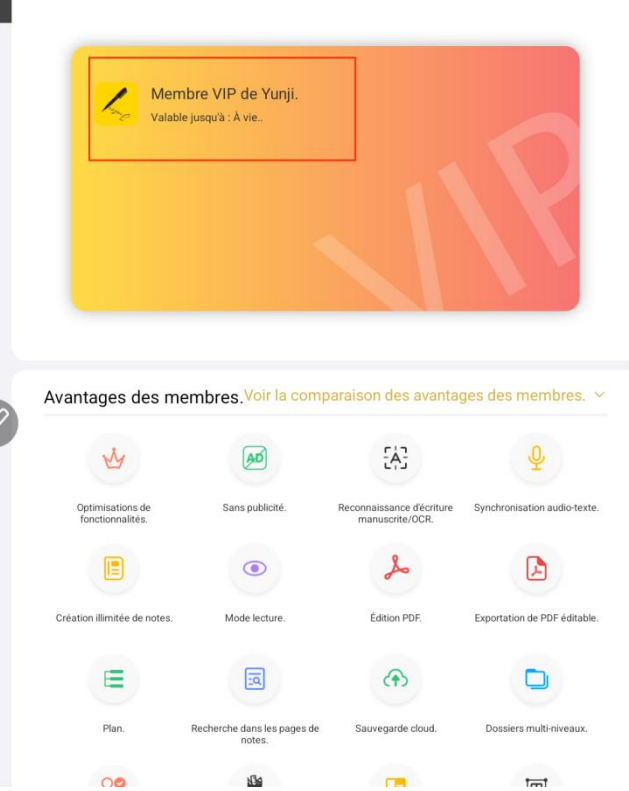

## 8.2 Collecte des avantages WPS

Veuillez suivre les étapes ci-dessous :

Étape 1 : Accédez à la page d'accueil du bureau ou au tiroir d'applications

Étape 2 : Trouvez et ouvrez l'application WPS

Étape 3 : Connectez-vous à votre compte. Si vous n'avez pas de compte, veuillez d'abord vous inscrire.

| 05:0 | 01 <b>‡ 9</b> ¥              |         |     | ÷: 494)      |
|------|------------------------------|---------|-----|--------------|
| C    | Login WPS                    |         | Upg | grade to Pro |
| Upg  | rade to WPS Pro to get 80+ b | enefits |     |              |
| 6    | WPS Cloud                    |         |     | Free Storage |
| 2    | My Orders                    |         |     |              |
|      | Templates                    |         |     |              |
| T    | Font                         |         |     |              |
| 0    | Recycle Bin                  |         |     |              |
|      | My Wallet                    |         |     |              |
| 0    | Help & Feedback              |         |     |              |
| ø    | Settings                     |         |     |              |
|      |                              |         |     |              |
|      |                              |         |     |              |
|      |                              |         |     |              |
|      |                              |         |     |              |
|      | <                            | 0       | ≡   |              |

| 05:02 🌣 🛡 🖞 |                     | î: 🚺 |
|-------------|---------------------|------|
|             |                     |      |
|             |                     |      |
|             |                     |      |
|             |                     |      |
|             |                     |      |
|             |                     |      |
|             |                     |      |
|             |                     |      |
|             |                     |      |
|             |                     |      |
|             |                     |      |
|             |                     |      |
|             |                     |      |
|             |                     |      |
|             |                     |      |
|             |                     |      |
|             |                     |      |
|             |                     |      |
|             | Sign in with Empil  |      |
| ^           |                     |      |
|             |                     |      |
|             | ( Email address     |      |
| 0           |                     |      |
|             | Password            |      |
|             |                     |      |
|             |                     |      |
|             | Sign in             |      |
|             |                     |      |
|             | Forgot password?    |      |
|             |                     |      |
|             |                     |      |
|             | No account? Sign up |      |
|             |                     |      |
|             |                     |      |

Étape 4 : Choisissez « Mettre à niveau vers Pro »

| 22:4<br>< | 8 ¥ &                              |    | र 🔳            |
|-----------|------------------------------------|----|----------------|
| w         | WPS_1738922781                     |    | Upgrade to Pro |
| Upg       | rade to WPS Pro to get 80+ benefit | IS |                |
| 6         | WPS Cloud                          |    | 0B/1GB         |
|           | My Orders                          |    |                |
|           | Templates                          |    |                |
| T         | Font                               |    |                |
| O         | Recycle Bin                        |    |                |
|           | My Wallet                          |    |                |
| 0         | Help & Feedback                    |    |                |
|           | Settings                           |    |                |
|           |                                    |    |                |
|           |                                    |    |                |
|           |                                    |    |                |
|           |                                    |    |                |
|           | <                                  | 0  | =              |

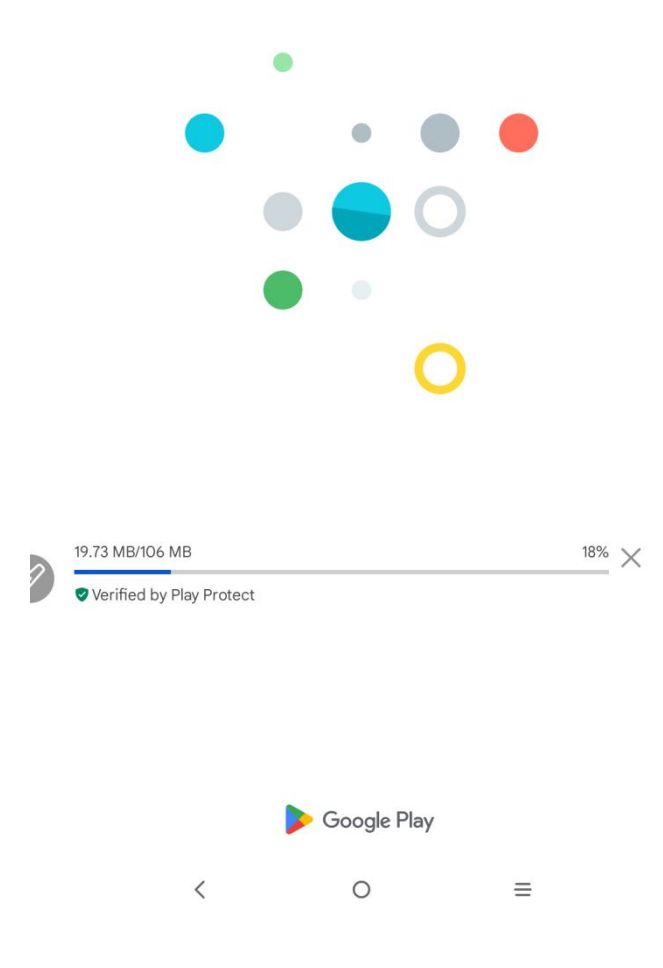

Étape 5 : Choisissez une inscription annuelle et trouvez l'option d'essai de 30 jours. Une fois l'inscription réussie, la période d'essai de 30 jours est activée.

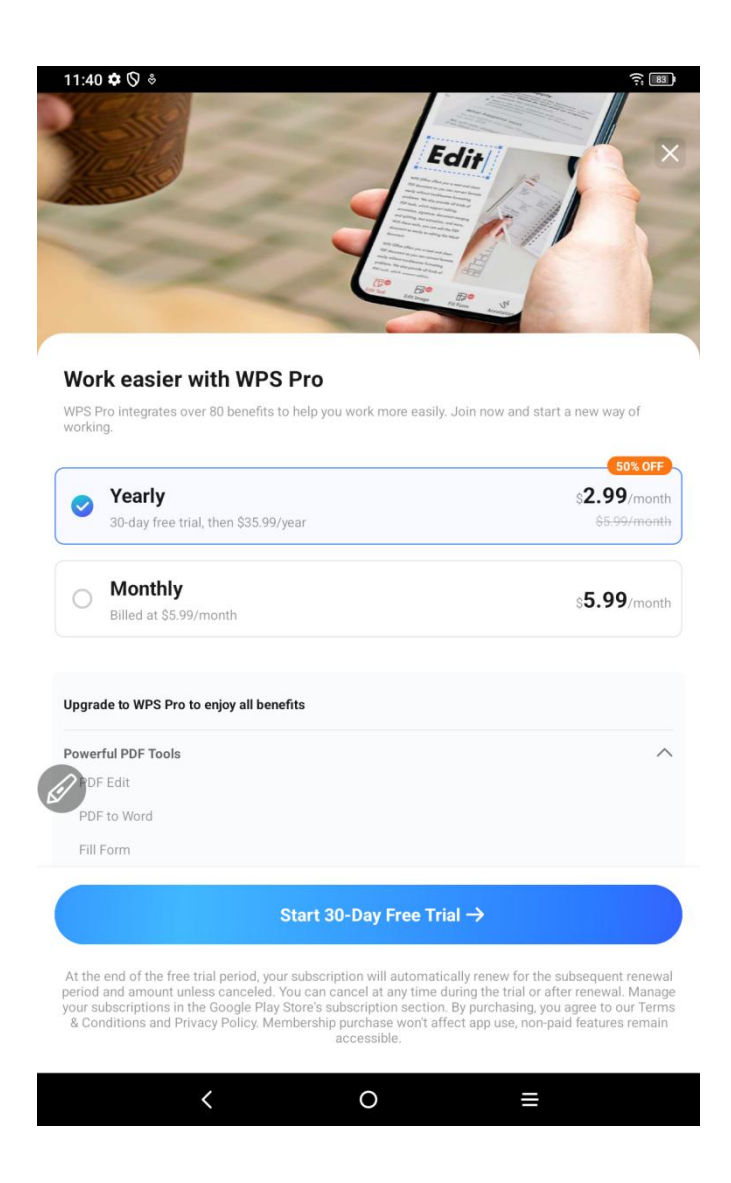

Attention : Les utilisateurs peuvent annuler le renouvellement à tout moment pendant les 30 jours, et aucun frais ne sera appliqué après l'expiration. Si l'annulation n'est pas effectuée, les frais seront déduits après 30 jours.